# Centro de Estudios Culturales Magdalena Sofía Barat

## Instructivo inicial de Office 365

Inicio de sesión de Office 365.

Cambio de contraseña en el proceso de inicio de sesión.

<u>Configuración de teléfono móvil y correo electrónico personal para</u> recuperación de contraseña.

Pasos iniciales al entrar a Office 365.

Recuperar contraseña por teléfono móvil.

Recuperar contraseña por correo electrónico.

Inicio de sesión de Office 365.

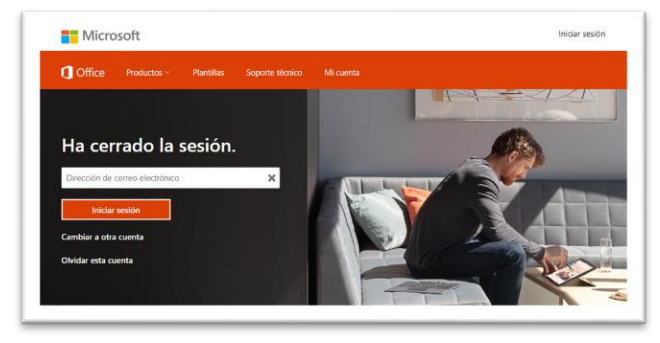

Para iniciar sesión uno debe ir a la dirección de <u>www.office.com</u> desde su explorador.

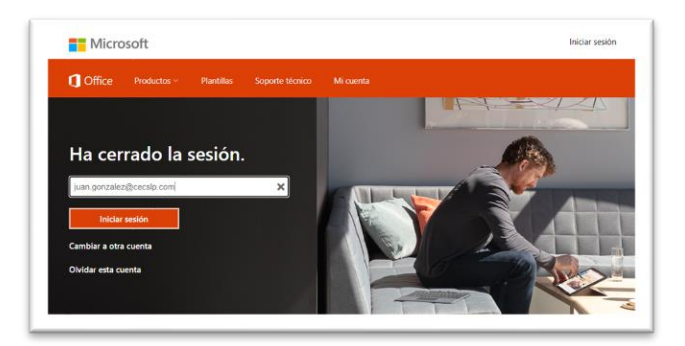

En el campo de dirección de correo electrónico debe de escribir el correo electrónico institucional proporcionado por su institución educativo. \_\_\_\_\_@cecslp.com

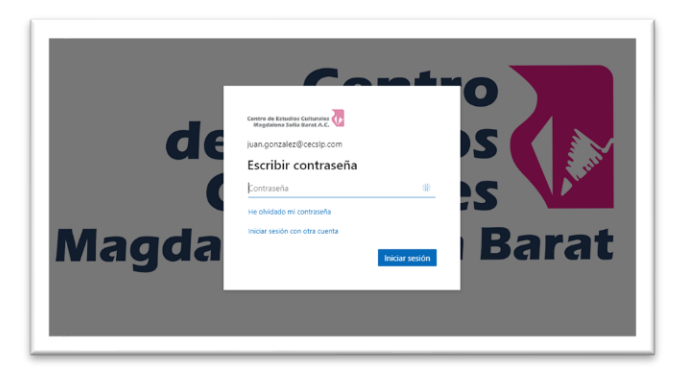

Después se debe escribir la contraseña.

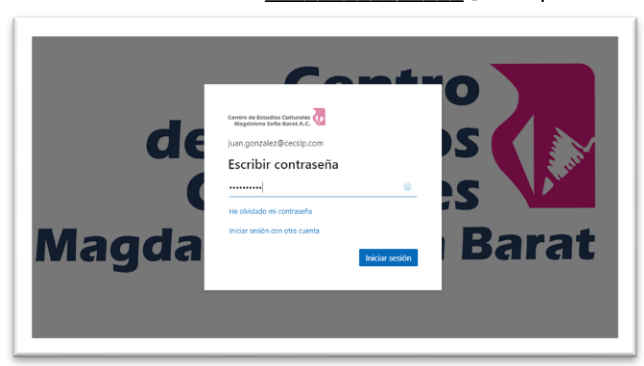

#### Cambio de contraseña en el proceso de inicio de sesión.

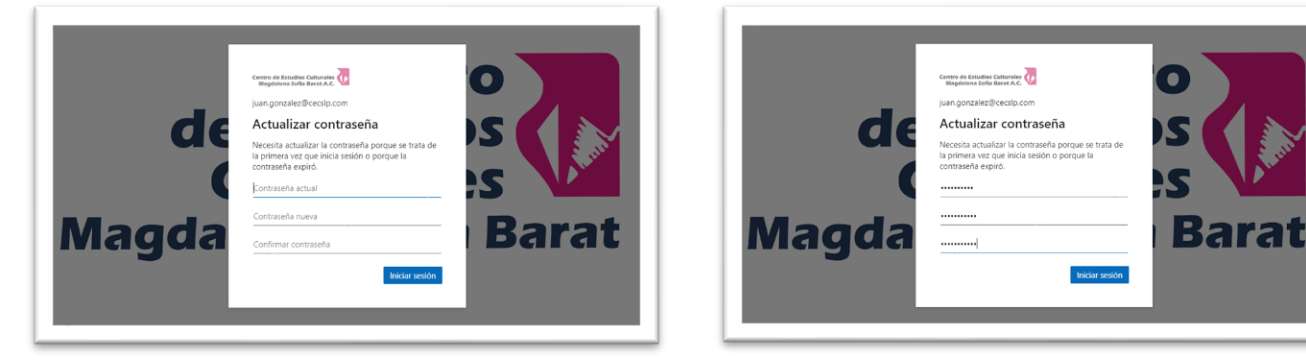

En el cambio de contraseña se debe de escribir primero la contraseña proporcionado por la institución educativa y después la deseado por el alumno.

Configuración de teléfono móvil y correo electrónico personal para recuperación de contraseña.

6

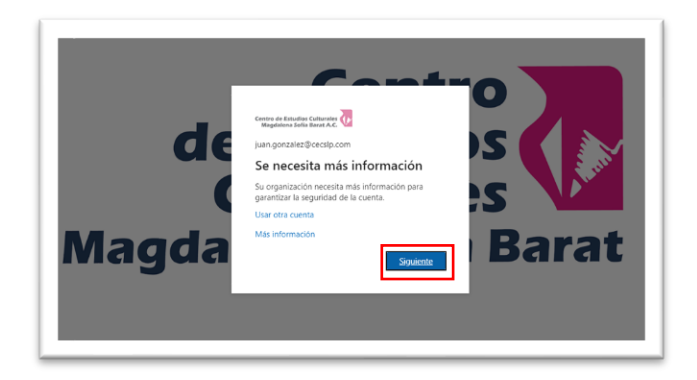

| namo de Fantuclias Comunates 😡                                                                                                    | juan.gonzaiez@cecsip.com                                                                                    |
|----------------------------------------------------------------------------------------------------|----------------------------------------------------------------------------------------------------|
| no pierda el acceso a su cuenta                                                                                                    |                                                                                                    |
| Para asegurarnos de que pueda restablecer su contraseña, necesitarnos recopilar información<br>enviarle correo no deseado, sino para que su cuenta sea más segura. Tendrá que configurar al | para poder comprobar su identidad. No usaremos esta información para<br>menos 1 de las opciones siguientes. |
| Teléfono de autenticación no está configurado. Configurarlo ahora                                                                                                    |                                                                                                    |
| O correo electrónico de autenticación no está configurado. Configurarlo ahora                                                                                                    |                                                                                                    |
| Finalizar cancelar                                                                                                    |                                                                                                    |
|                                                                                                    |                                                                                                    |
|                                                                                                    |                                                                                                    |
|                                                                                                    |                                                                                                    |
| 52020 Mirrooff Lenal I Brivarinari                                                                                                    | La castin averani an la                                                                                     |

Cuando el sistema solicita más información, favor de presionar la opción siguiente.

| no pierda el acceso a                      | a su cuenta         |  |
|--------------------------------------------|---------------------|--|
| Compruebe su número de teléfono de auten   | ticación siguiente. |  |
| Teléfono de autenticación                  |                     |  |
| Seleccione su país o región                | ~                   |  |
| Escriba su número de teléfono de autentica | ción -              |  |
|                                            |                     |  |
| Atrás                                      |                     |  |
|                                            |                     |  |
|                                            |                     |  |
|                                            |                     |  |
|                                            |                     |  |

Para no perder el acceso a su cuenta se debe de ligar su teléfono móvil y correo electrónico personal para poder recuperar su contraseña.

| Ragdalens Softa Barat A.C. M                                | juangunzaieza ocupicum |
|-------------------------------------------------------------|------------------------|
| and shared a location of the state                          |                        |
| no pierda el acceso a su cuenta                             |                        |
| Compruebe su número de teléfono de autenticación siguiente. |                        |
| Teléfono de autenticación                                   |                        |
| México (+52) 🗸                                              |                        |
| enviarme mensaje de texto Ilamarme                          |                        |
| Atrás                                                       |                        |
|                                                             |                        |
|                                                             |                        |
|                                                             |                        |
|                                                             |                        |
|                                                             |                        |
|                                                             |                        |
|                                                             |                        |

Para la región, favor de seleccionar a México.

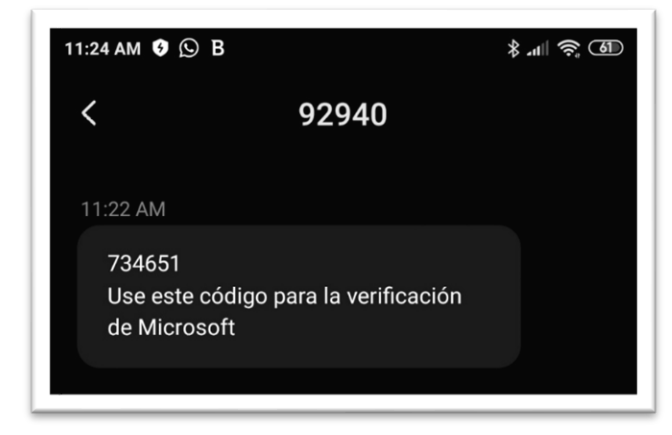

Si todo esta correcto, le debe de llegar un mensaje de verificación a su teléfono móvil.

Escribir su teléfono móvil a 10 dígitos y presionar la opción: "enviar me mensaje de texto".

| atro de Estudios Culturales<br>Regulatoria Sefla Barat A.C. |                                  | juan.gonzaiezwcecsip.com   g |
|-------------------------------------------------------------|----------------------------------|------------------------------|
| no pierda el acceso a s                                     | su cuenta                        |                              |
| Compruebe su número de teléfono de autentica                | ción siguiente.                  |                              |
| Teléfono de autenticación                                   |                                  |                              |
| México (+52)                                                | ~                                |                              |
|                                                             |                                  |                              |
|                                                             |                                  |                              |
| Hemos enviado a su teléfono un mensaje de texti             | o con un código de verificación. |                              |
|                                                             |                                  |                              |
| 734651                                                      | Comprobar reintentar             |                              |
|                                                             |                                  |                              |
| Atrás                                                       |                                  |                              |
|                                                             |                                  |                              |
|                                                             |                                  |                              |
|                                                             |                                  |                              |
|                                                             |                                  |                              |
|                                                             |                                  |                              |
|                                                             |                                  |                              |

Por último, se debe de escribir el numero de verificación y presionar la opción: Comprobar.

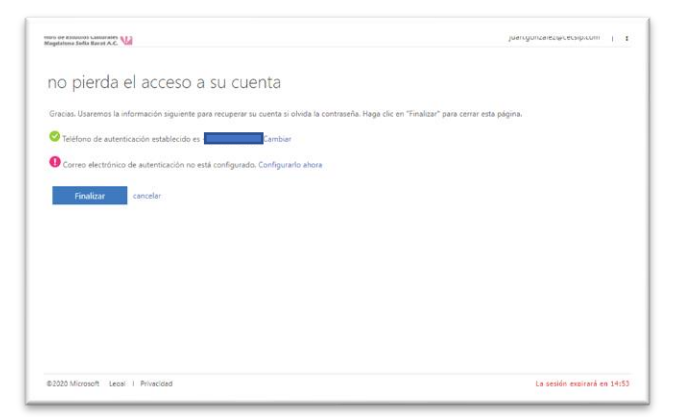

| no pierda el acces                   | so a su cuenta                                             |                                                             |
|--------------------------------------|------------------------------------------------------------|-------------------------------------------------------------|
| Compruebe su dirección de correo ele | lectrónico de autenticación a continuación. No use su dire | cción de correo electrónico de trabajo o escuela principal. |
| Correo electrónico de autenticación  |                                                            |                                                             |
| Enviarme un mensaje de cor           | irreo electrónico                                          |                                                             |
|                                      |                                                            |                                                             |
| Atrás                                |                                                            |                                                             |
|                                      |                                                            |                                                             |
|                                      |                                                            |                                                             |
|                                      |                                                            |                                                             |
|                                      |                                                            |                                                             |

A continuación, se va a configurar el correo electrónico personal.

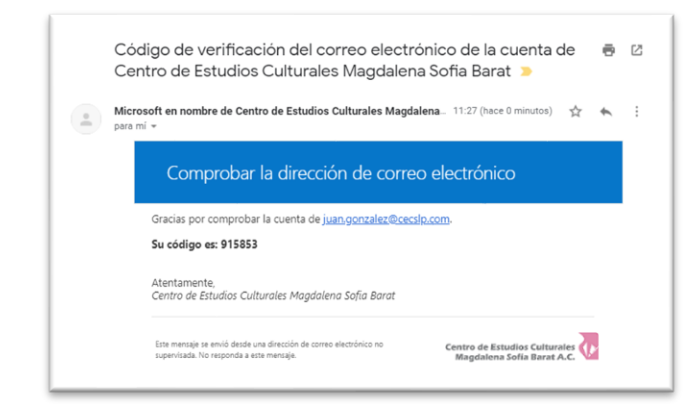

En el campo de Correo electrónico de autentificación se debe de escribir su correo personal y presionar la opción: "Envíame un mensaje de correo electrónico".

| mod në Essantos Ganarieres 🔛                          |                              |                               | juangonzaez@cecsip.com                        |
|-------------------------------------------------------|------------------------------|-------------------------------|-----------------------------------------------|
| no pierda el acceso a su                              | cuenta                       |                               |                                               |
| Compruebe su dirección de correo electrónico de aute  | nticación a continuación.    | No use su dirección de correc | o electrónico de trabajo o escuela principal. |
| Correo electrónico de autenticación                   | _                            |                               |                                               |
| Envianne un mensaje de correo electrónico             |                              |                               |                                               |
| Encontrará un mensaje de correo electrónico con un có | figo de verificación en su l | oandeja de entrada.           |                                               |
| 915853                                                | Comprobar                    | reintentar                    |                                               |
|                                                       |                              |                               |                                               |
| Allas                                                 |                              |                               |                                               |
|                                                       |                              |                               |                                               |
|                                                       |                              |                               |                                               |
|                                                       |                              |                               |                                               |
|                                                       |                              |                               |                                               |
| erzozo microsoft Legar i Privácidad                   |                              |                               | La sesión expirara en 19                      |

Para finalizar, se debe de escribir el código y presionar la opción de Comprobar.

Le debe de llegar a su correo personal el código de comprobación.

| Annue der Assussos Camprones VII<br>Magdatema Eolis Rozaf A.C. VIII                               | juangonzaezercenip.com                         |
|---------------------------------------------------------------------------------------------------|------------------------------------------------|
| no pierda el acceso a su cuenta                                                                   |                                                |
| Gracias. Usaremos la información siguiente para recuperar su cuenta si olvida la contraseña. Haga | a clic en "Finalizar" para cerrar esta página. |
| STeléfono de autenticación establecido es Cambiar                                                 |                                                |
| O Correo electrónico de autenticación establecido es Cambiar                                      |                                                |
| Finalizar Canoclar                                                                                |                                                |
|                                                                                                   |                                                |
|                                                                                                   |                                                |
| @2020 Microsoft Legal   Privacidad                                                                | La sesión expirará en 14:5                     |

Pantalla final de configuración.

### Pasos iniciales al entrar a Office 365.

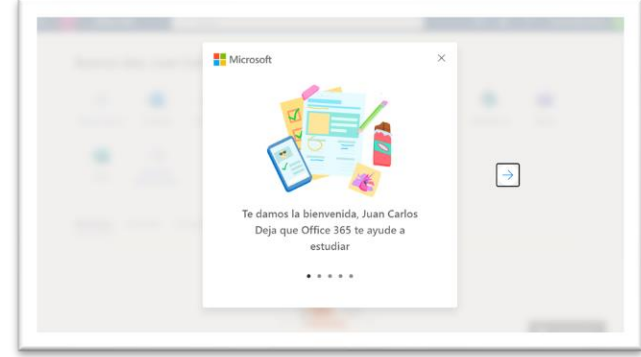

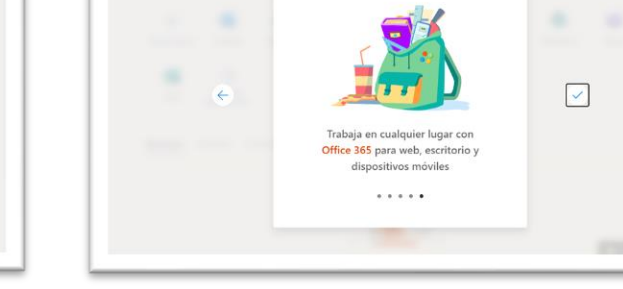

Microsoft

Al entrar al portal de Office 365 por primera vez, el sistema la informara que puede realizar sobre la plataforma.

|               | <b>e</b>     |                | W.         | ×     | 2          | N       | 4          | Ti i  |
|---------------|--------------|----------------|------------|-------|------------|---------|------------|-------|
| Iniciar nuevo | Outlook      | OneDrive       | Word       | Excel | PowerPoint | OneNote | SharePoint | Teams |
| 1200          | _            |                |            |       |            |         |            |       |
| 2             | ~            |                |            |       |            |         |            |       |
| Sway          | aplicaciones |                |            |       |            |         |            |       |
|               |              |                |            |       |            |         |            |       |
| Perientes     | Andados O    | ompartidos con | mian Desc  | ubrie |            |         |            |       |
| Recientes     | Antiados C   | ompartidos com | inigo Desc | dom   |            |         |            |       |

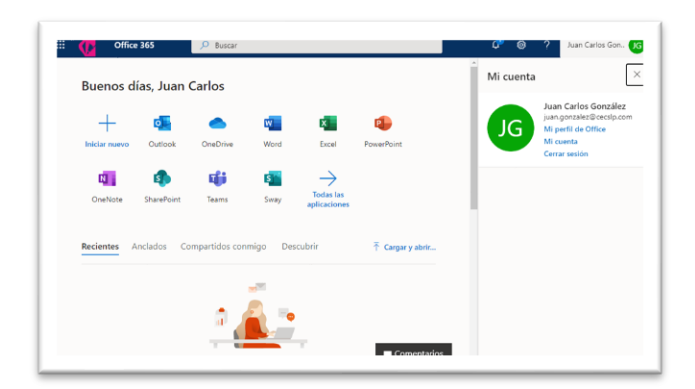

Y al finalizar la introducción le mostrar el menú principal.

De lado derecho existe la opción de la cuenta de usuario.

#### Recuperar contraseña por teléfono móvil.

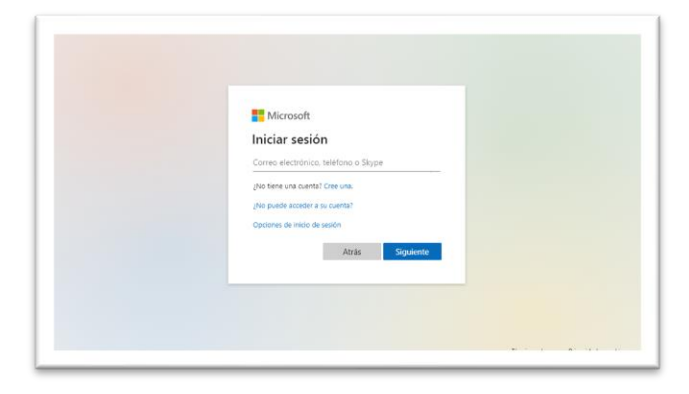

Si al usuario se le olvida la contraseña, debe de seleccionar la opción: ¿No puede acceder a su cuenta?

| ۲ <mark>ااا</mark><br>Co<br>nec | licrosoft<br>n qué tipo de cuenta<br>esita ayuda?                  |   |
|---------------------------------|--------------------------------------------------------------------|---|
| ă                               | Cuenta profesional o educativa<br>Creado por el departamento de Ti |   |
| 8                               | Cuenta personal<br>Creado por usted                                |   |
|                                 | Atrás                                                              | - |

Debe de iniciar con tipo de cuenta profesional o educativa.

| Vuelva a s                                | u cuenta                    |                                    |                                  |     |  |
|-------------------------------------------|-----------------------------|------------------------------------|----------------------------------|-----|--|
| ¿Quién es uste                            | d?                          |                                    |                                  |     |  |
| Para recuperar su cuenta                  | escriba su ld. de usuario y | los caracteres que encontrar       | á en la imagen o el audio de abi | jo. |  |
| Id. de usuario:<br>Ejemplo: usuario@conto | o.onmicrosoft.com o usua    | www.<br>nie©contoso.com<br>≪4<br>₽ |                                  |     |  |
| Escriba los caracteres de                 | la imagen o las palabras d  | el audio.                          |                                  |     |  |

El Id. de usuario es el correo electrónico Institucional. \_\_\_\_\_@cecslp.com

£

| paso de comprobación 1 > 0                                                 | elegir una contraseña nueva                                                                  |
|----------------------------------------------------------------------------|----------------------------------------------------------------------------------------------|
| Elija el método de contacto que debe                                       | emos usar para la comprobación:                                                              |
| O Enviar un mensaje de correo<br>electrónico a mi dirección<br>alternativa | Para proteger su cuenta necesitamos que introduzca su número de teléfono<br>móvil completo ( |
| Enviar mensaje de texto a mi teléfono móvil                                | un codigo de venticación que se puede usar para restablecer la contraseña.                   |
| O Llamar al teléfono móvil                                                 |                                                                                              |
|                                                                            | Texto                                                                                        |

Y seleccionar la opción: "Enviar mensaje de texto a mi teléfono móvil", escriba su número de teléfono. Presionar la opción: Texto.

| paso de comprobación 1                                                     | > elegir una contrasena nueva                                                |
|----------------------------------------------------------------------------|------------------------------------------------------------------------------|
| Elija el método de contacto que                                            | debemos usar para la comprobación:                                           |
| O Enviar un mensaje de correc<br>electrónico a mi dirección<br>alternativa | Se ha enviado a su teléfono un mensaje de texto con un código de verificació |
| Enviar mensaje de texto a m<br>teléfono môvil                              | 816516                                                                       |
| O Llamar al teléfono móvil                                                 | Siguiente Inténtelo de nuevo<br>Ponerse en contacto con el administrador     |

Para continuar, uno debe de escribir el código y seleccionar la opción: Siguiente.

| Centro de Estudios Culturoles Disaster A.C. De                                                                        |
|----------------------------------------------------------------------------------------------------|
| Vuelva a su cuenta                                                                                                    |
| ¿Quién es usted?                                                                                                    |
| Para recuperar su cuenta, escriba su lá, de usuario y los caracteres que encontraná en la imagen o el audio de abajo. |
| M destandio<br>juargeneralizationen ()<br>(Penyle cuardi@context.com i exact@context.com                              |
| SSVY a                                                                                                    |
| SSUCCINIE<br>Escrita las canatores de la imagen o las parlahess del audio.                                            |
| Stplaente Canoelar                                                                                                    |
|                                                                                                    |

Escribir los caracteres de la imagen.

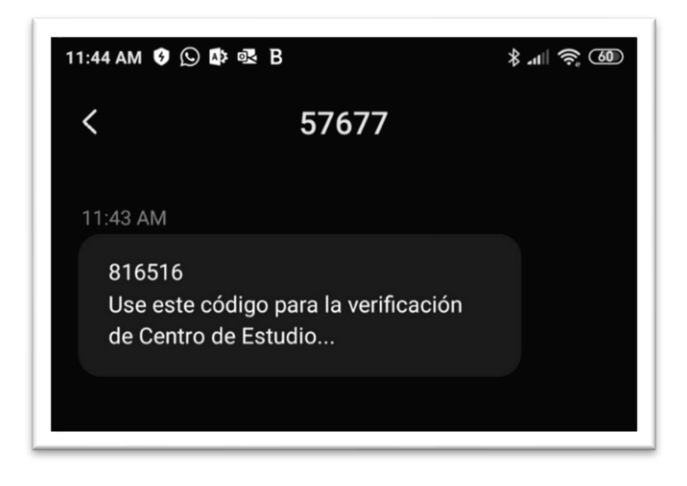

Si todo esta correcto, le debe de llegar un mensaje al teléfono con el código de verificación.

| paso de comprobación 1                                                    | √ > elegir una contraseña nueva                                                                                                    |
|---------------------------------------------------------------------------|----------------------------------------------------------------------------------------------------|
| Seguridad de la contraseña Confirmar nueva contraseña: Finalizar Cancelar | Se requiere una contraseña segura. Las<br>contraseñas seguras tienen entre 8 y 256<br>caracteres y deben combinar letras en<br>misoculas y máyoculas, números y símbolos.<br>No pueden contener su nombre de usuario. |

A continuación, el sistema le da la opción de cambio de contraseña con su confirmación.

| Vuelva a               | su cuenta                 |                      |    |  |
|------------------------|---------------------------|----------------------|----|--|
| paso de compro         | bación 1 √ > <b>elegi</b> | r una contraseña nue | va |  |
| * Escribir nueva contr | aseña:                    |                      |    |  |
|                        |                           |                      |    |  |
| alta                   |                           |                      |    |  |
| Confirmar nueva co     | ntraseña:                 |                      |    |  |
| Finalizar Carro        | 1                         |                      |    |  |
| Cance                  | 101                       |                      |    |  |
|                        |                           |                      |    |  |
|                        |                           |                      |    |  |
|                        |                           |                      |    |  |
|                        |                           |                      |    |  |

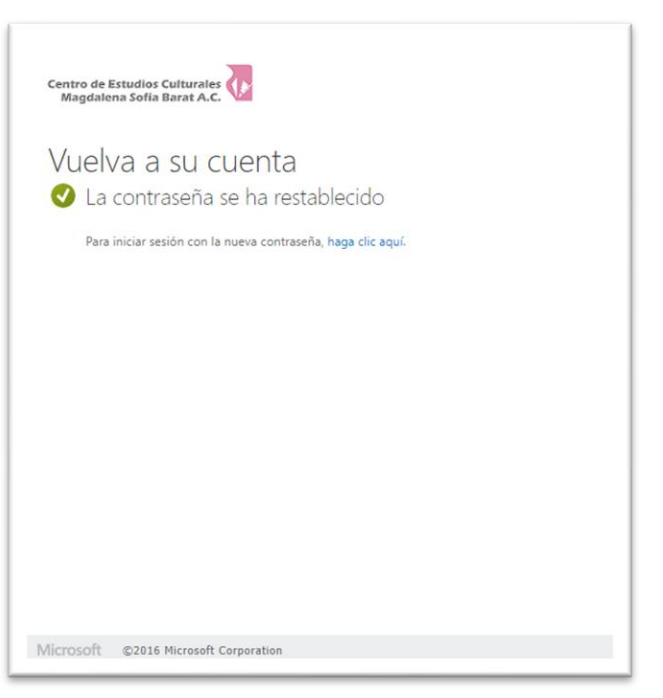

#### Presione la opción de Finalizar.

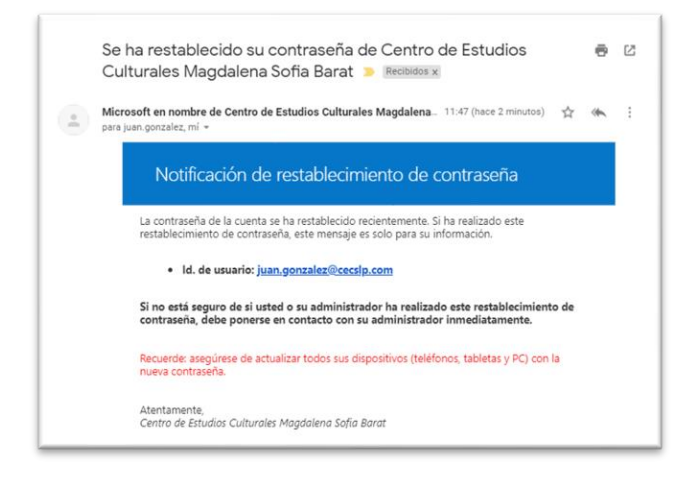

Tambien le debe de llegar un correo de notificación de restablecimiento de contraseña.

#### Recuperar contraseña por correo electrónico.

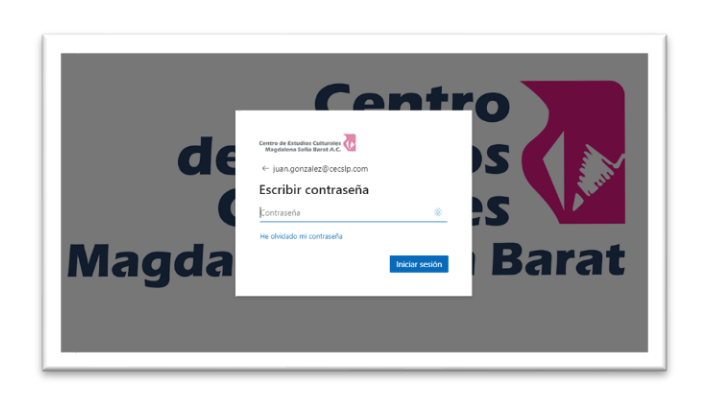

| Centro de Estudios Culturales<br>Magdalena Sofia Barat A.C.              |                                                                                                    |
|--------------------------------------------------------------------------|----------------------------------------------------------------------------------------------------|
| Vuelva a su cue                                                          | nta                                                                                                    |
| paso de comprobación 1 > e                                               | legir una contraseña nueva                                                                                                   |
| Elija el método de contacto que deber                                    | mos usar para la comprobación:                                                                                               |
| Enviar un mensaje de correo<br>electrónico a mi dirección<br>alternativa | Recibirá un mensaje de correo electrónico con un código de verificación en su<br>dirección de correo electrónico alternativa |
| O Enviar mensaje de texto a mi<br>teléfono móvil                         | Correo electrónico                                                                                                    |
| ○ Llamar al teléfono móvil                                               |                                                                                                    |
|                                                                          |                                                                                                    |
| Cancelar                                                                 |                                                                                                    |
|                                                                          |                                                                                                    |
|                                                                          |                                                                                                    |

Si se encuentra en la pantalla de asignación y no se acuerda de su contraseña, puede seleccionar la opción: "He olvidado mi contraseña".

El sistema lo llevara a las opciones de recuperar contraseña. Para recuperar por correo electrónico seleccionar la opción: "Enviar un mensaje de correo electrónico a mi dirección alterna".

| rosoft en nombre de Centro de Estudios Culturales Mago<br>mí 👻                                                 | dalen_ 11:49 (hace 0 minutos) 🟠 🔶 |
|----------------------------------------------------------------------------------------------------|-----------------------------------|
| Comprobar la dirección de corre                                                                                | eo electrónico                    |
| Gracias por comprobar la cuenta de juan.gonzalez@cec                                                           | <u>slp.com</u> .                  |
| Su código es: 639219                                                                                           |                                   |
| Atentamente,<br>Centro de Estudios Culturales Magdalena Sofia Barat                                            |                                   |
| Este mensaje se envió desde una dirección de correo electrónico no<br>supervisada. No responda a este mensaje. | Centro de Estudios Culturales     |
|                                                                                                    | Magdalena Sona Barat A.C. 🛀       |

<image><section-header><section-header><section-header><section-header><section-header><section-header><section-header><section-header><text><text>

El sistema de enviara un correo a su correo personal con un código de comprobación.

Con este código uno debe de escribir lo en el sistema y seleccionar la opción: Siguiente.

|                  | a su cuenta                          |                |  |
|------------------|--------------------------------------|----------------|--|
| paso de com      | probación 1 √ > <b>elegir una co</b> | ntraseña nueva |  |
| * Escribir nueva | contraseña:                          |                |  |
|                  |                                      |                |  |
| alta             |                                      |                |  |
| * Confirmar nue  | va contraseña:                       |                |  |
|                  |                                      |                |  |
| Cinalizat        | Second Second                        |                |  |
| rinalizar        | ancelar                              |                |  |
|                  |                                      |                |  |
|                  |                                      |                |  |
|                  |                                      |                |  |
|                  |                                      |                |  |
|                  |                                      |                |  |

| Centro de Estudios Culturales<br>Magdalena Sofía Barat A.C. |                      |     |  |
|-------------------------------------------------------------|----------------------|-----|--|
| Vuelva a su cuenta<br>Vuelva a su cuenta                    | a<br>stablecido      |     |  |
| Para iniciar sesión con la nueva contra                     | aseña, haga clic aqu | uí. |  |
|                                                             |                      |     |  |
|                                                             |                      |     |  |
|                                                             |                      |     |  |
|                                                             |                      |     |  |
|                                                             |                      |     |  |
|                                                             |                      |     |  |

A continuación, el sistema le da la opción de cambio de contraseña con su confirmación. Presione Finalizar para realizar el cambio.

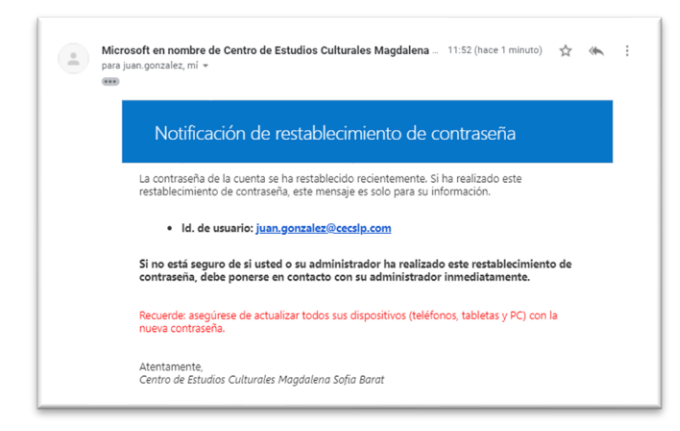

Tambien le debe de llegar un correo de notificación de restablecimiento de contraseña.